# 政府采购意向发布操作流程

Your content to play here, or through your copy, paste in this box, and select only the text. Your content to play here, or through your copy, paste in this box, and select only the text. Your content to play here, or through your copy, paste in this box, and select only the text.

#### 伊川县财政局采购办

## Part 01 内部审核人员账号设置

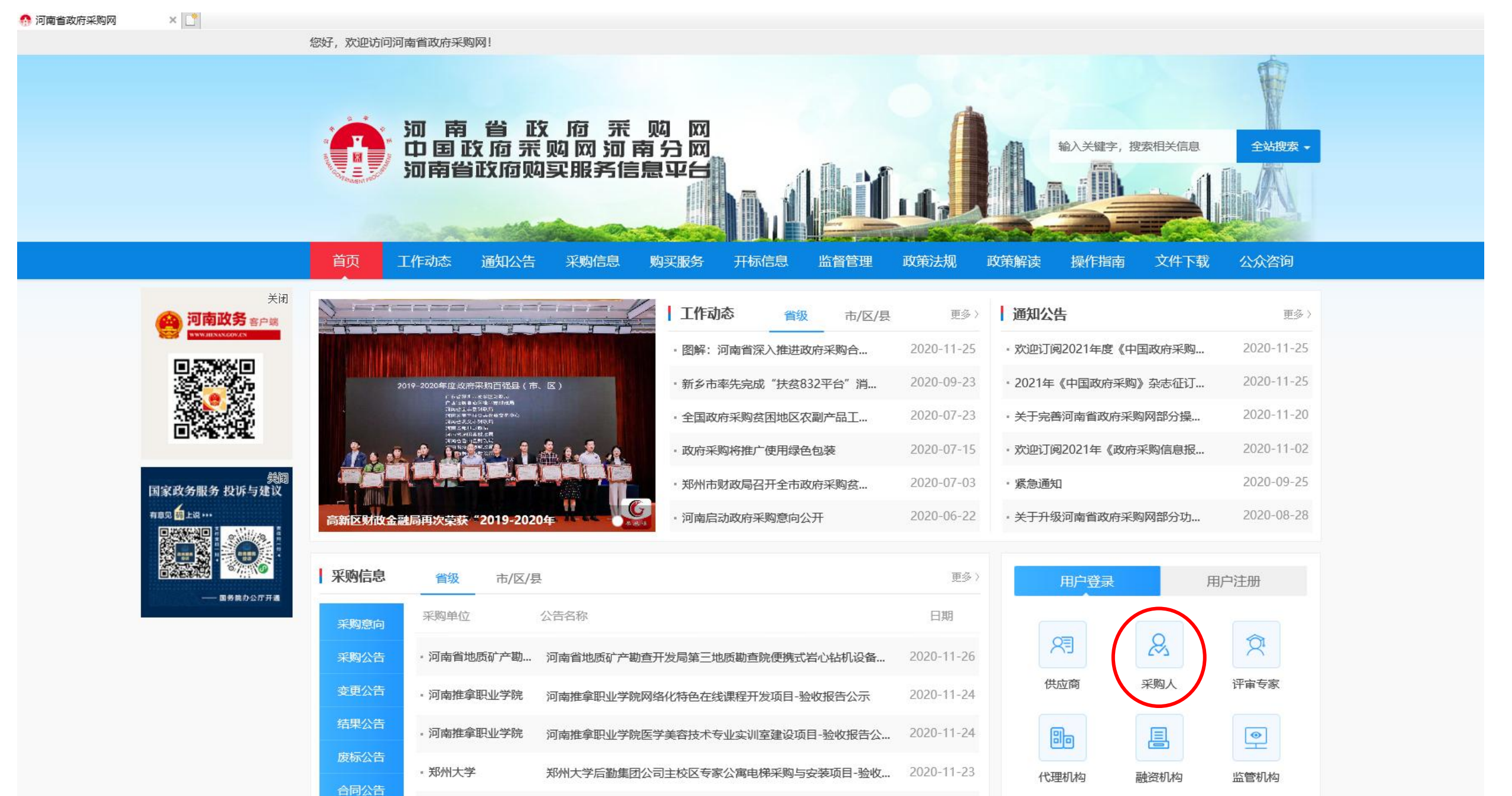

郑州大学后勒集团公司主校区专家公寓电梯采购与安装项目-验收...

2020-11-23

\* 郑州大学

金收结里公会

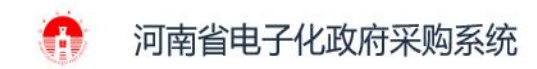

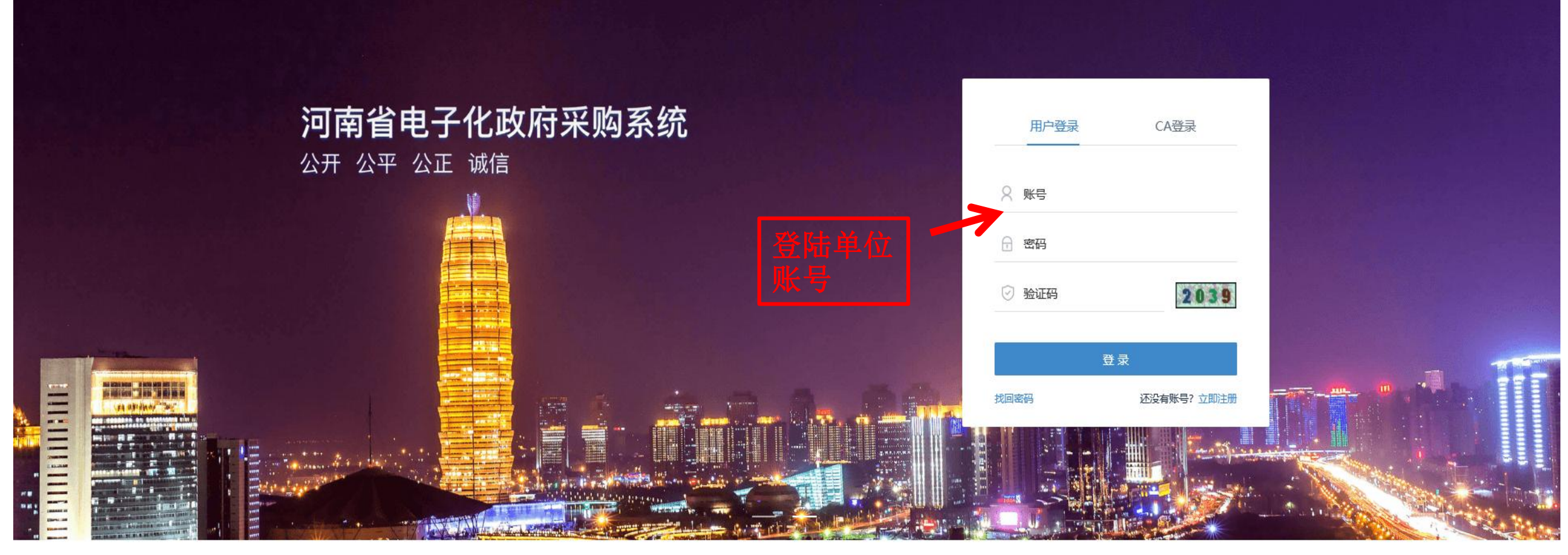

Copyright ©2006-2019 河南省财政厅

| 河南省财政                    | Ţ | 三 河南省电子化政府采购系统 |    |           |               | 第二步。                 | 022年04月18日 15:42:13 | 🗉 🤵            |
|--------------------------|---|----------------|----|-----------|---------------|----------------------|---------------------|----------------|
| ⑦ 采购人管理                  | ~ | ■ 操作人员列表       |    |           |               |                      |                     | <b>常加</b> ・ 査询 |
| ₰ 专家管理                   | ~ | 操作员ID 操作员姓名    | 电话 | 电子邮件      | 使用标志          | 内部审核标志               | 操作                  |                |
| 🃋 计划管理                   | ~ |                |    | 共0条,此页0-0 | 条 共0页,此页0/0 4 | 毎页 6 💙 条 首页          | 上一页 下一页 尾び          | 5 转到           |
| 7 网上商城                   | ~ |                |    |           |               |                      |                     |                |
| 🔂 合同管理                   | ~ |                |    |           |               |                      |                     |                |
| ① 代理机构管理                 | ~ |                |    |           |               |                      |                     |                |
| 🛹 信息发布                   | ~ |                |    |           |               | <b>捕它</b> 曲日         | 旦的进                 |                |
| < 网上竞价                   | ~ |                |    |           |               | 項 つ 市 d<br>  项 . 最 F | 5 5 的处              |                |
| 🞯 电子招标                   | ~ |                |    |           |               | 存                    |                     |                |
| 豪操作权限                    | ^ |                |    |           |               |                      |                     | 保存             |
| • 操作人员管理                 | K | 第<br>が<br>姓名   | 张  |           |               |                      |                     | *              |
| <ul> <li>角色定制</li> </ul> |   | 身份证号           |    |           |               |                      |                     | *              |
|                          |   | 电子信箱           |    |           |               |                      |                     |                |
| ✓ 监督管理                   | ~ | 电话             |    |           |               |                      |                     |                |
| 曽 任务中心                   | ~ | 移动电话           |    |           |               |                      |                     |                |
| ◎ 项目监督                   | ~ | 传真             |    |           |               |                      |                     |                |
|                          |   | 使用标志           | 是  |           |               |                      |                     | *              |
|                          |   | 是否审核岗          | 是  |           |               |                      |                     | ~              |
|                          |   | 密 码            |    |           |               |                      |                     | *              |
| ビ 返回泉面                   |   |                |    |           |               |                      |                     |                |

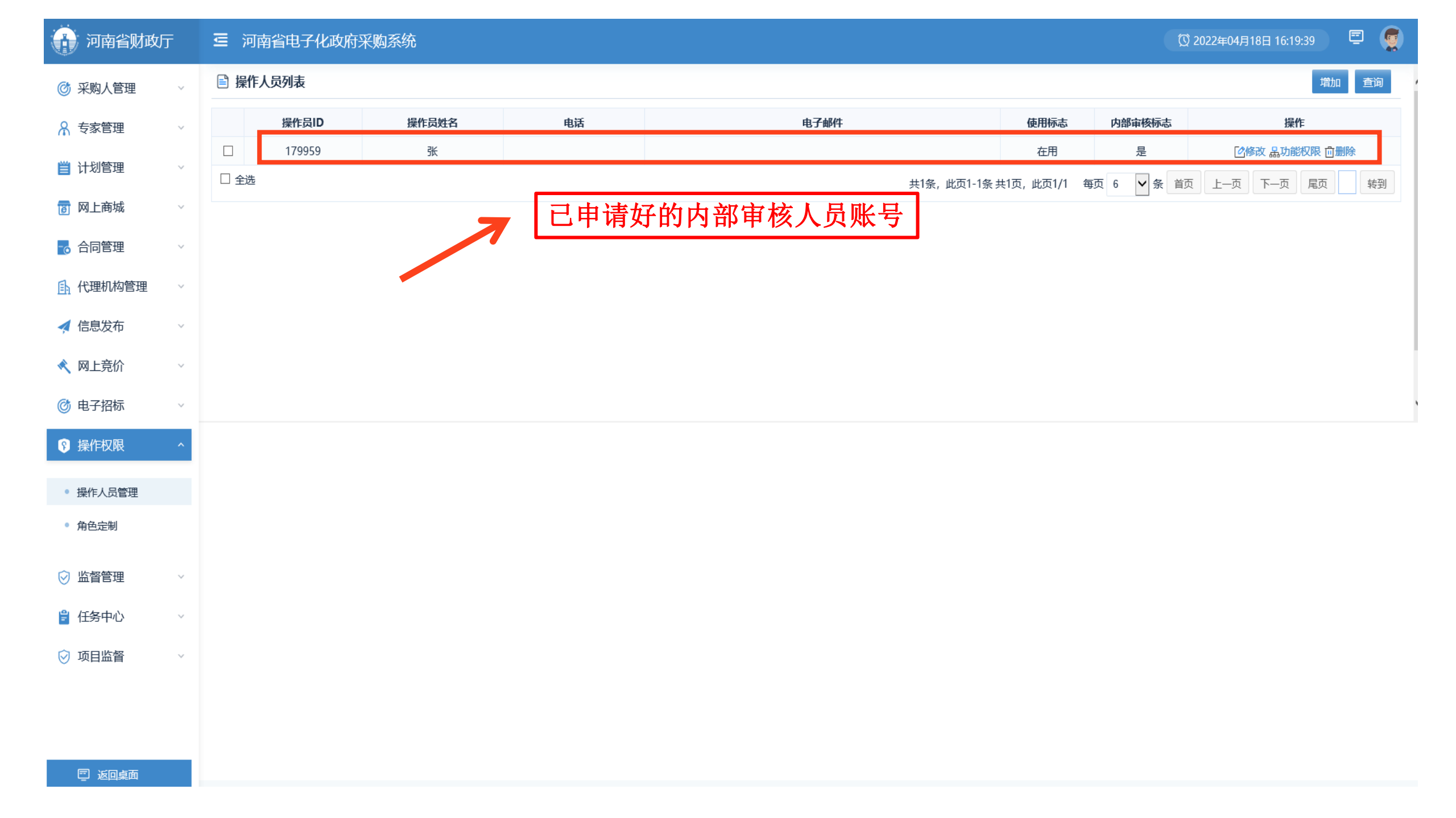

| 河南省财政厅       | 三 河南省电子化                              | 化政府采购系统   |                      |        | Ø 2                          | 2022年04月18日16.3:42 Ē | 2 👰 |
|--------------|---------------------------------------|-----------|----------------------|--------|------------------------------|----------------------|-----|
| ◎ 采购人管理 ∨    | 🖹 操作角色列表                              |           |                      |        | 再点                           | 击增加                  | 查询  |
| ♀ 专家管理 ✓     | 序号                                    | ⇒↑角色名称 三↓ | 角色类别                 |        | 说明                           | 操作                   |     |
| 営 计创管理 →     | 1                                     | 采购意向公告审核  | 采购人                  |        |                              | []修改 品功能权限           |     |
|              |                                       |           |                      | 共1条, 此 | 页1-1条 共1页,此页1/1 每页 30 🖌 条 首页 | 上一页下一页尾页             | 转到  |
|              |                                       |           |                      |        |                              |                      |     |
| 🛃 合同管理 🛛 🗸 🗸 |                                       |           |                      | - ×    |                              |                      |     |
| ▲ 代理机构管理 ∨   |                                       | E         | 一 操作角色编辑             | 提交取消   |                              |                      |     |
| 🚽 信息发布 🛛 🗸 🗸 |                                       |           | <b>类别名称</b> 采购意向公告审核 | *      | 输入类别名称,                      |                      |     |
| 🔦 网上竞价 🛛 🗸 🗸 |                                       |           | 说明                   |        | 点击提交,采                       |                      |     |
| ◎ 电子招标 ~     |                                       |           |                      |        | 购意向公告审                       |                      |     |
| ◎ 操作权限 ^     | 上十年月                                  | 4         |                      |        | 核项生成。                        |                      |     |
| • 操作人员管理     | □ □ □ □ □ □ □ □ □ □ □ □ □ □ □ □ □ □ □ |           |                      | ~      |                              |                      |     |
| 角色定制         |                                       |           |                      |        |                              |                      |     |
| ⊘ 监督管理 ∨     |                                       |           |                      |        |                              |                      |     |
| 曾任务中心 ∨      |                                       |           |                      |        |                              |                      |     |
| ◎ 项目监督 ∨     |                                       |           |                      |        |                              |                      |     |
|              |                                       |           |                      |        |                              |                      |     |
|              |                                       |           |                      |        |                              |                      |     |
|              |                                       |           |                      |        |                              |                      |     |

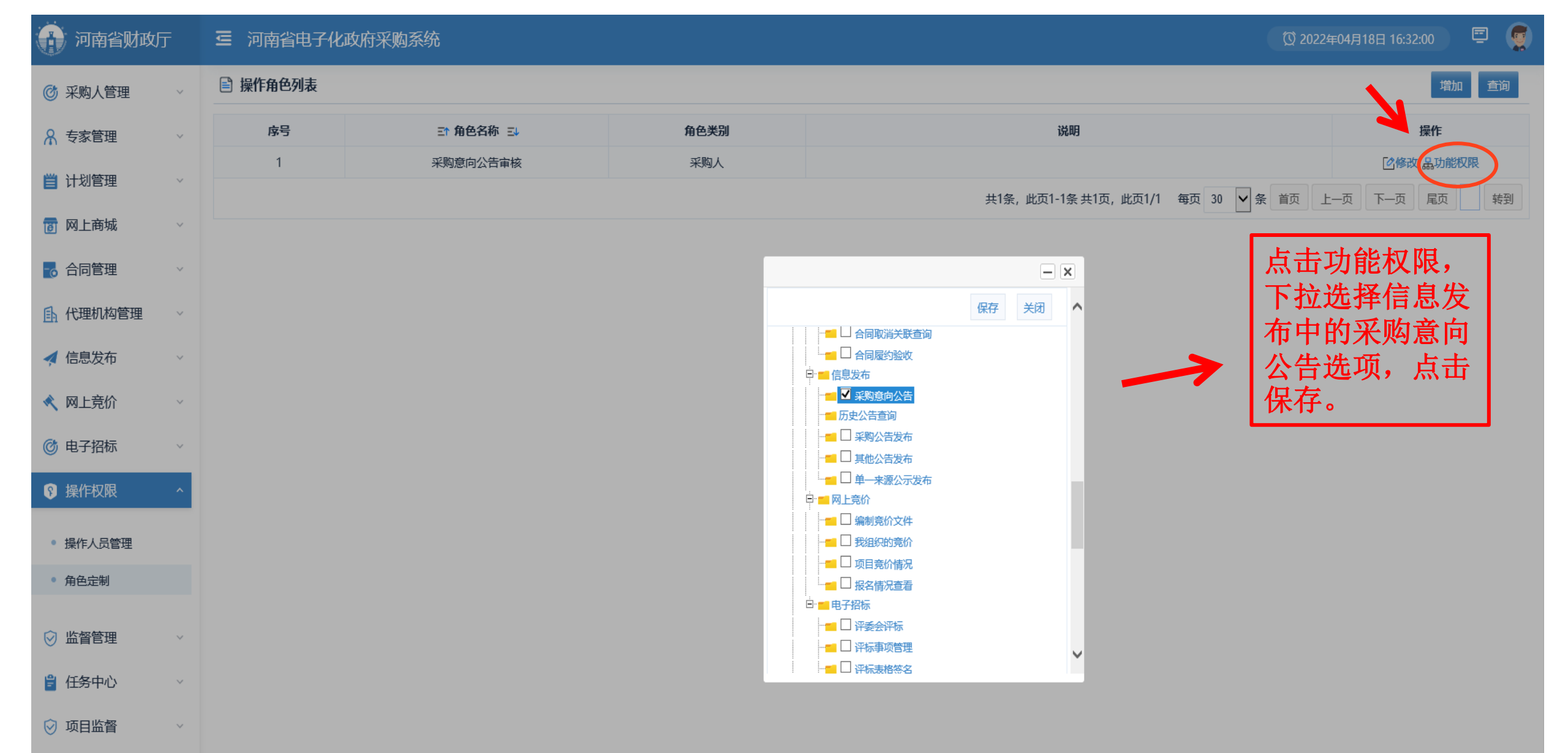

🖻 返回桌面

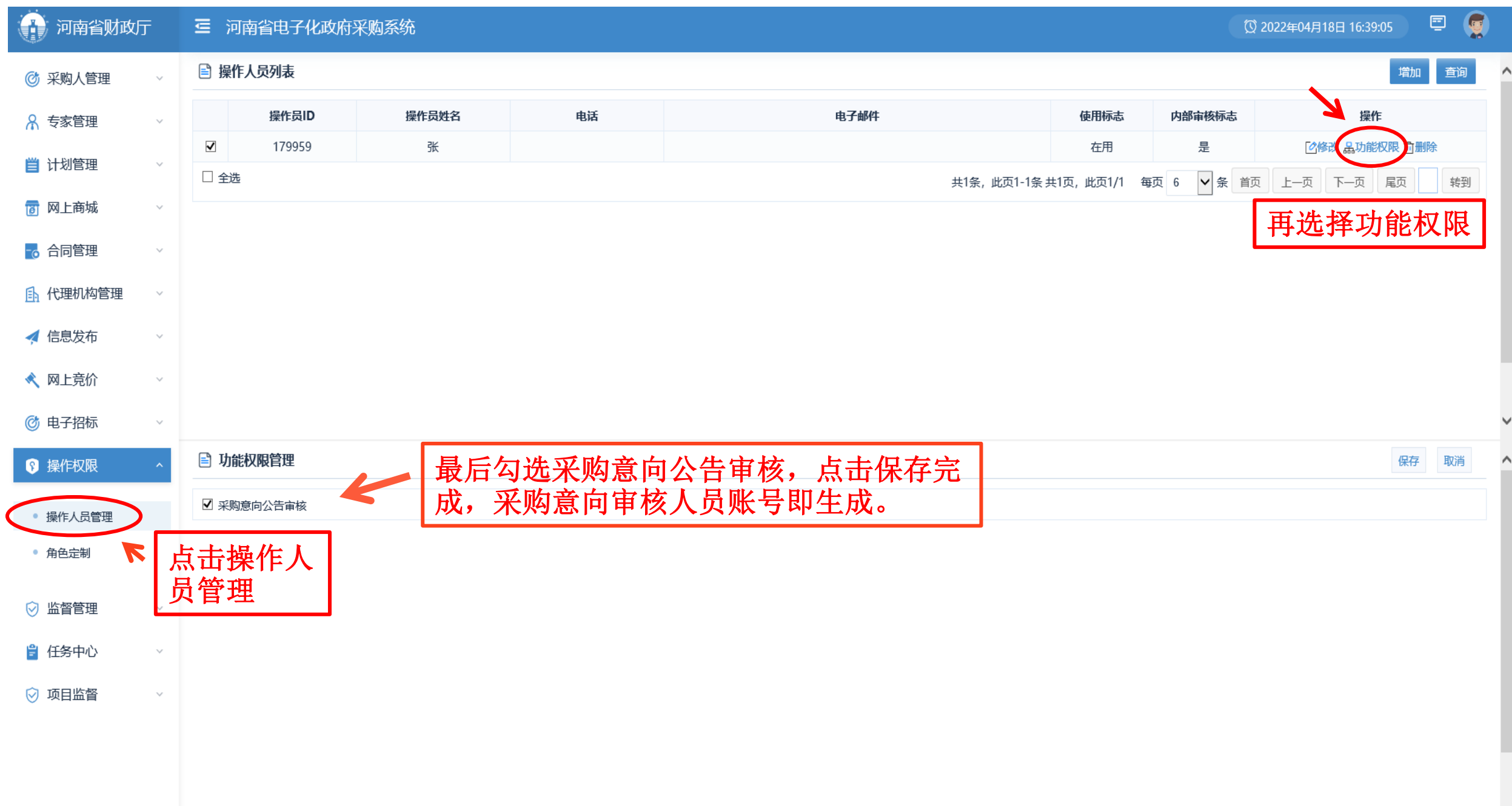

### **Part 02**

## 采购意向发布流程

| 前南省财政厅        | 三 河南省电子化政府采购系统         |                                            |                                | 🔯 2022年04月18日 16:49:37 📮 🦉                |
|---------------|------------------------|--------------------------------------------|--------------------------------|-------------------------------------------|
| ⑦ 采购人管理 ∨     | 🖹 公告列表                 |                                            |                                | <b>查询</b> 起草公告                            |
| А 专家管理 ∨      | 温馨提示: 信息发布增加了内部审核岗审核环节 | 7、请在发布公告之前核实是否已配置内部审核人员,如有疑问可拨打电话0371-6580 | 8207、0371-65808480咨询。 点此查看操作手册 |                                           |
| 当 计划管理 →      | 序号                     | 公告名称                                       | 起草时间                           | 发标题 < 一 < 一 < 一 < 一 < 一 < 一 < 一 < 一 < 一 < |
|               |                        |                                            | 共0条,此页0-0条共0页,此页0/0            | 每页 15 × 条 首页 上一页 下一页 尾页 转到                |
| ⑧ 网上商城 ∨      |                        |                                            |                                |                                           |
| 🔁 合同管理 🛛 🗸 🗸  |                        |                                            |                                |                                           |
| 代理机构管理 ~      |                        |                                            |                                |                                           |
| ✔ 信息发布 ^      | 选择信息发布                 |                                            |                                |                                           |
|               | 下的采购音向                 |                                            |                                |                                           |
| • 采购意向公告      | 人告                     |                                            |                                |                                           |
| • 采购公告发布      | Ан                     |                                            |                                |                                           |
| • 其他公告发布      |                        |                                            |                                |                                           |
| • 单—来源公示发布    |                        |                                            |                                |                                           |
| ≪ 网上竞价 ~      |                        |                                            |                                |                                           |
| ◎ 电子招标 ~      |                        |                                            |                                |                                           |
|               |                        |                                            |                                |                                           |
|               |                        |                                            |                                |                                           |
| ⊘ 监督管理 ∨      |                        |                                            |                                |                                           |
| 😫 任务中心 🛛 🗸 🗸  |                        |                                            |                                |                                           |
| ⊙ 项目监督      ✓ |                        |                                            |                                |                                           |
|               |                        |                                            |                                |                                           |
| □ 返回桌面        |                        |                                            |                                |                                           |

| 🖹 编辑政府采购意向公告 |                    |                |           |                  |                        | 保存 | 返回 |
|--------------|--------------------|----------------|-----------|------------------|------------------------|----|----|
| 公告名称:        | ****               | ×              | 年         | (至)              | 月政府采购意向 <mark>*</mark> |    |    |
| 是否为涉密项目:     | ○是 ○否*             | 田根亚的西日         | 日本公共行业主教  | <u> </u>         | 县已上十亿方                 |    |    |
| 公告附件:        | L传附件 单个附件限制100MB以内 | <b>胶拓术购</b> 坝日 | 日內谷県与此衣俗, | <b>开工</b> 传相大附件, | 取归从古保什。                |    |    |

为便于供应商及时了解政府采购信息,根据《河南省财政厅关于开展政府采购意向公开工作的通知》(豫财购【2020】8号)等有关规定,现将讲解账号

年 (至) 月采购意向公开如下:

| 序号 | 采购单位名称 | 采购项目名称 | 采购需求概况                                                           | 预算金额(万元) | 预计采购时间<br>(填写到月) | 备注              | Œ           |
|----|--------|--------|------------------------------------------------------------------|----------|------------------|-----------------|-------------|
| 1  | 选择     |        | 填写采购标的名称,采购标的实现的主要功能或者<br>目标,采购标的数里,以及采购标的需满足的质<br>重、服务、安全、时限等要求 |          |                  | (其他需要说明的情<br>况) | ^<br>-<br>- |

本次公开的采购意向是本单位政府采购工作的初步安排,具体采购项目情况以相关采购公告和采购文件为准。

| 河南省财政府          | Ţ | 三 河南省电子化政府采购系统                                               |                                                                                           |              | 🔯 2022年04月18日 17:26:03 📮 🦉 |  |  |  |  |  |  |
|-----------------|---|--------------------------------------------------------------|-------------------------------------------------------------------------------------------|--------------|----------------------------|--|--|--|--|--|--|
| 🕝 采购人管理         | ~ | ■ 公告列表                                                       |                                                                                           |              | 查询 起草公告                    |  |  |  |  |  |  |
| ♀ 专家管理          | ~ | 温馨提示:信息发布增加了内部审核岗审核环节,请在发布公告之前核实是否已配置内部审核人员,如有疑问可拨打电话0371-65 | 提示:信息发布增加了内部审核岗审核环节,请在发布公告之前核实是否已配置内部审核人员,如有疑问可拨打电话0371-65808207、0371-65808480咨询。点此查看操作手册 |              |                            |  |  |  |  |  |  |
| able A Didates  |   | <b>序号</b> 公告名称                                               | 起草时间                                                                                      | 发布时间         | 操作                         |  |  |  |  |  |  |
|                 | ~ | 1 伊川县*****项目采购意向公告2022                                       | 2022/04/18 17:25:35                                                                       |              | ◎ 预览 区编辑公告 ②提交审核 前删除       |  |  |  |  |  |  |
| 137 网上商城        | ~ |                                                              |                                                                                           |              | 点击提交审核                     |  |  |  |  |  |  |
| 🔁 合同管理          | ~ |                                                              | 共2条,此页1-                                                                                  | 2条 共1页,此页1/1 | 每页 15 × 条 百页 上一页 下一页 尾页 转到 |  |  |  |  |  |  |
| <u> 代</u> 理机构管理 | ~ |                                                              |                                                                                           |              |                            |  |  |  |  |  |  |
| 🛃 信息发布          | ^ |                                                              |                                                                                           |              |                            |  |  |  |  |  |  |
| • 采购意向公告        |   |                                                              |                                                                                           |              |                            |  |  |  |  |  |  |
| • 采购公告发布        |   |                                                              |                                                                                           |              |                            |  |  |  |  |  |  |
| • 其他公告发布        |   |                                                              |                                                                                           |              |                            |  |  |  |  |  |  |
| • 单一来源公示发布      |   |                                                              |                                                                                           |              |                            |  |  |  |  |  |  |
| < 网上竞价          | ~ |                                                              |                                                                                           |              |                            |  |  |  |  |  |  |
| 🞯 电子招标          | ~ |                                                              |                                                                                           |              |                            |  |  |  |  |  |  |
| 🕞 操作权限          | ~ |                                                              |                                                                                           |              |                            |  |  |  |  |  |  |
| ⊘ 监督管理          | ~ |                                                              |                                                                                           |              |                            |  |  |  |  |  |  |
| 😫 任务中心          | ~ |                                                              |                                                                                           |              |                            |  |  |  |  |  |  |
| ⊘ 项目监督          | ~ |                                                              |                                                                                           |              |                            |  |  |  |  |  |  |
|                 |   |                                                              |                                                                                           |              |                            |  |  |  |  |  |  |

| 前南省财政厅                 | = | 三 河南省电子化政府采购系统            |                     |                                  |                     | ② 202 | 22年04月18日 17:31:46 | ▣ 👮        |
|------------------------|---|---------------------------|---------------------|----------------------------------|---------------------|-------|--------------------|------------|
| ⑦ 采购人管理                | ~ | ■ 公告列表                    |                     |                                  |                     |       | 直询                 | 起草公告       |
| ℜ 专家管理                 | ~ | 温馨提示:信息发布增加了内部审核岗审核环节,请在2 | 发布公告之前核实是否已配置内部审核人员 | B,如有疑问可拨打电话0371-65808207、0371-65 | 808480咨询。点此查看操作手册   |       |                    | 1          |
|                        |   | 序号                        | 公告名称                |                                  | 起草时间                | 发布时间  | 操作                 | K          |
| 目 计划官理                 | ~ | 1                         | 伊川县*****项目采购意向公告202 | 22                               | 2022/04/18 17:25:35 |       | <b>同 预览 同</b> 审核信  |            |
| 👩 网上商城                 | ~ | 2                         | 查看审核信息              |                                  |                     |       |                    | ×          |
|                        | ~ |                           | 查看审核信息              |                                  |                     |       | 返回                 | 转到         |
| 氏理机构管理                 | ~ |                           | 🖹 当前审批人员列表          |                                  |                     | 点击'   | 审核信息,              | ]          |
| ≰ 信息发布                 | ^ |                           | 人员名称                |                                  | 人员部门                | 审核    | 人员为前面              |            |
| • 采购意向公告               |   |                           | 张                   |                                  | 讲解账号                | 设置    | 的内部审核              |            |
| • 采购公告发布               |   |                           |                     |                                  |                     | 人员    | 账号。                |            |
| • 其他公告发布               |   |                           |                     |                                  |                     |       |                    |            |
| • 单一来源公示发布             |   |                           |                     |                                  |                     |       |                    |            |
| < 网上竞价                 | ~ |                           |                     |                                  |                     |       |                    |            |
| ③ 电子招标                 | ~ |                           |                     |                                  |                     |       |                    |            |
| 發操作权限                  | ~ |                           |                     |                                  |                     |       |                    |            |
| ⊘ 监督管理                 | ~ |                           |                     |                                  |                     |       |                    |            |
| 🔋 任务中心                 | ~ |                           |                     |                                  |                     |       |                    |            |
| ◎ 项目监督                 | ~ |                           |                     |                                  |                     |       |                    |            |
| 回 返回桌面                 |   |                           |                     |                                  |                     |       |                    |            |
| 3灯片 14/31  "Office 主题" | * | 中文(简体,中国)                 |                     |                                  |                     |       |                    | - <b>\</b> |
|                        |   |                           |                     |                                  |                     |       |                    | 17.31      |

## **Part 03**

## 审核采购意向公告

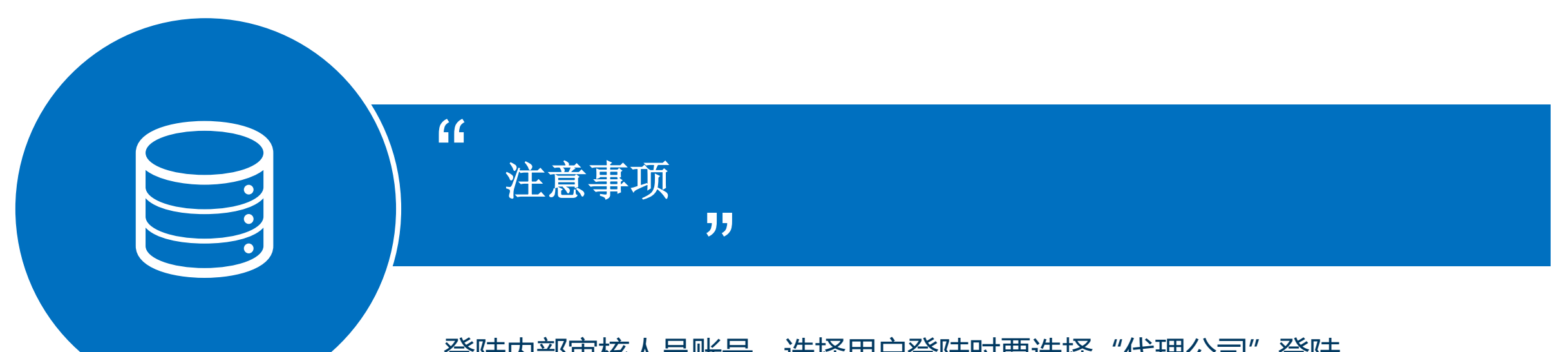

#### 登陆内部审核人员账号,选择用户登陆时要选择"代理公司"登陆。

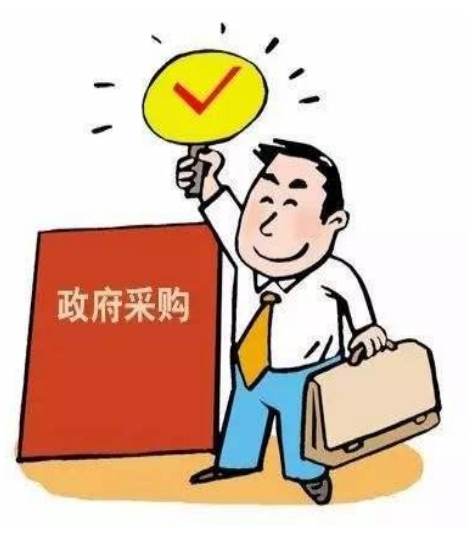

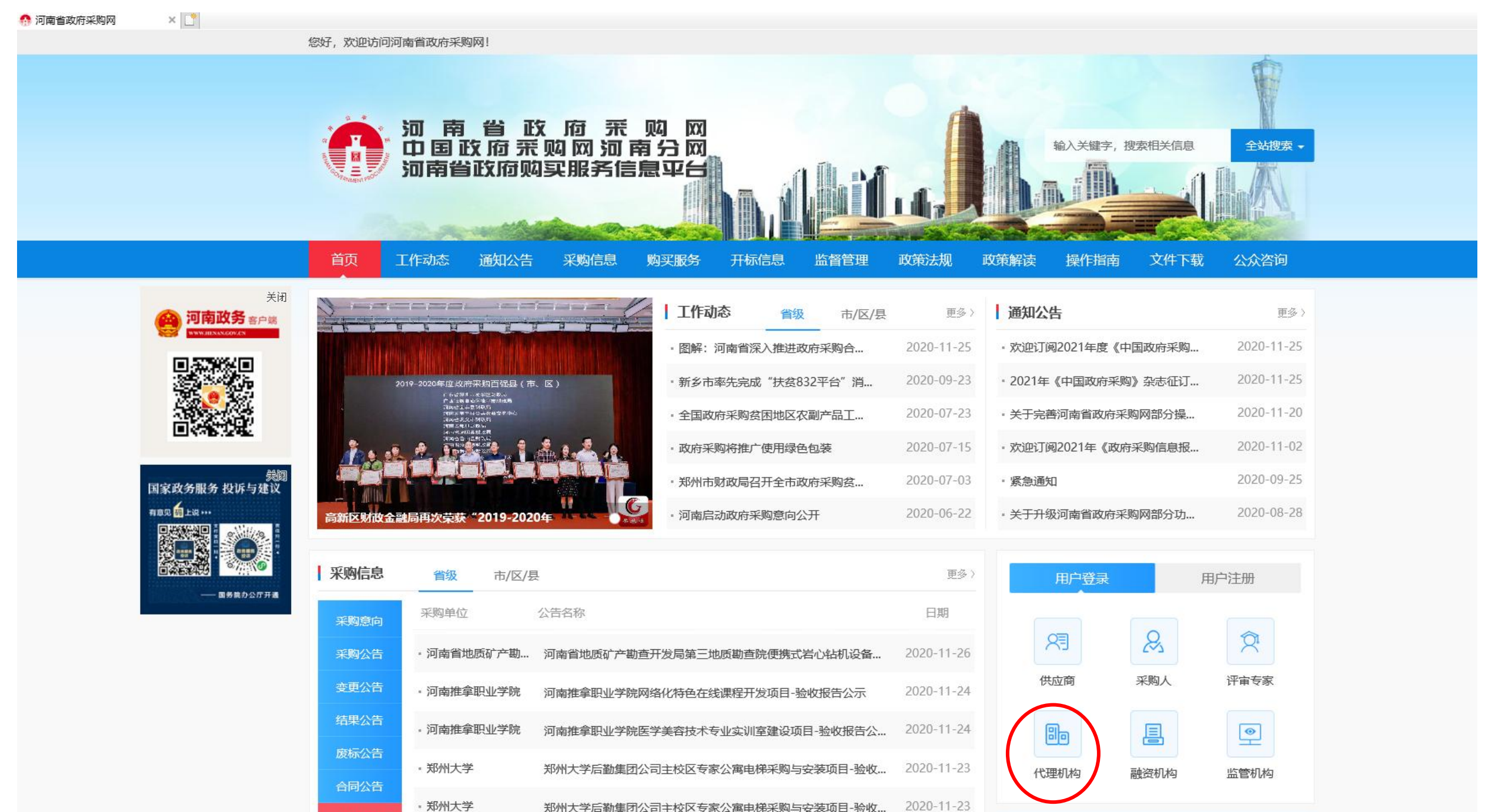

金收结里公会

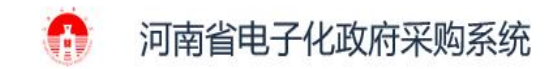

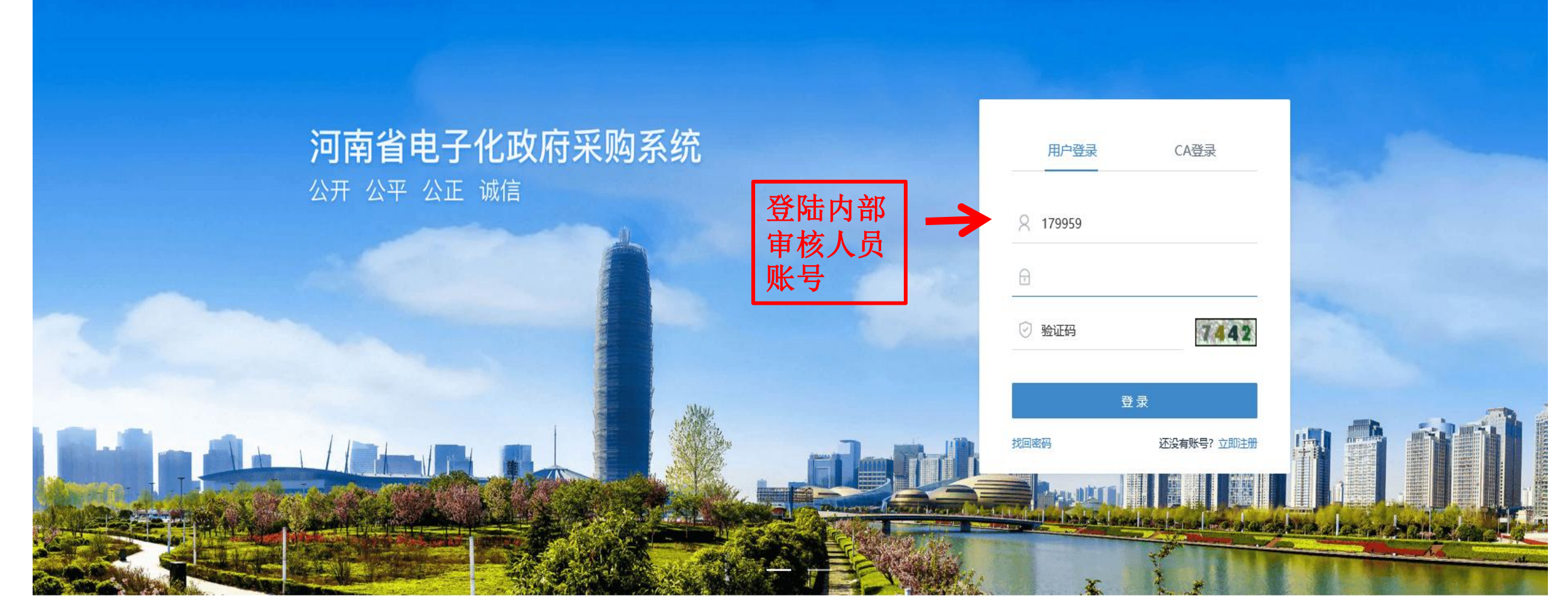

Copyright ©2006-2022 河南省财政厅

| 河南省财政厅       | ■ 河南省电子化政府采购系统                                                         |                      | () 2022年04月18日 17:38:14 | <b>e</b> |
|--------------|------------------------------------------------------------------------|----------------------|-------------------------|----------|
| 🛹 信息发布 🛛 🗸 🗸 | 待办任务                                                                   | 待审批 <sup>2</sup> 更多》 | 系统公告                    | 更多 »     |
|              | 伊川县******项目采购意向公告2022年4月政府采购意向-公告发布申请<br>流转环节内部审核 发送人部门讲解账号 发送人张 审核人员张 | 进入审批                 | 点击进入审批即可                | 可。       |
|              |                                                                        |                      |                         |          |
|              |                                                                        |                      |                         |          |
|              |                                                                        |                      |                         |          |
|              |                                                                        |                      |                         |          |
|              |                                                                        |                      |                         |          |
|              |                                                                        |                      |                         |          |
|              |                                                                        |                      |                         |          |
|              |                                                                        |                      |                         |          |

### **Part 04**

# 发布采购意向公告

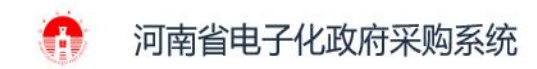

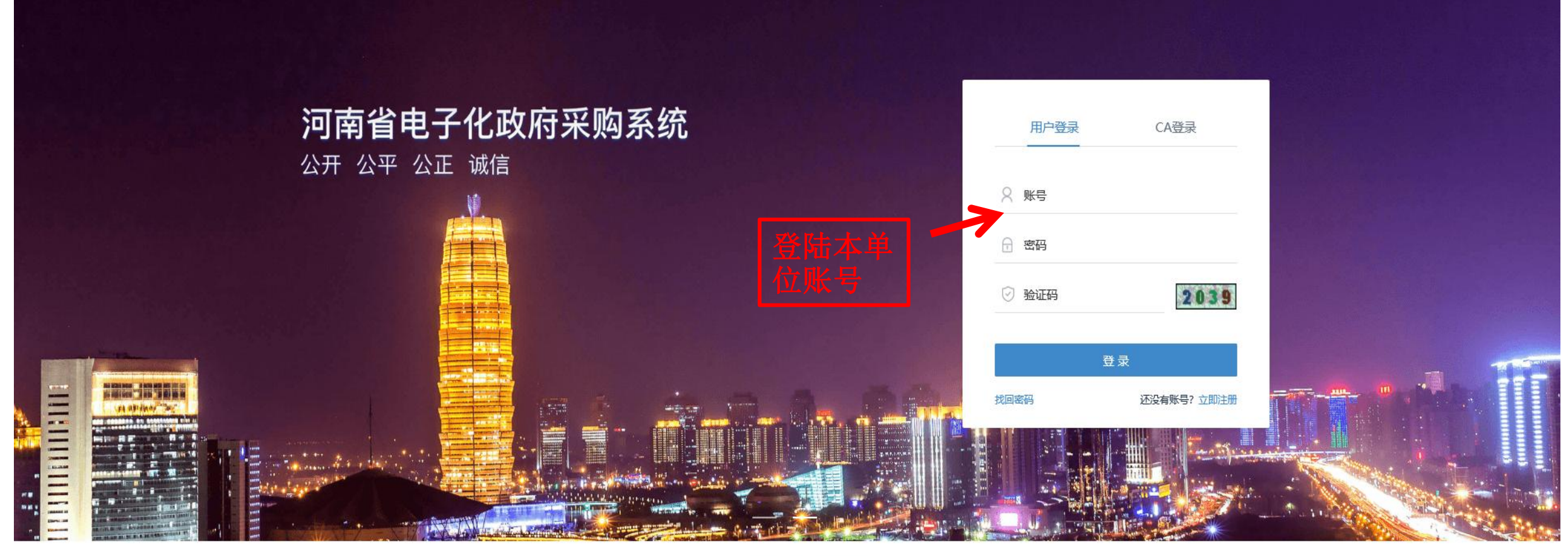

Copyright ©2006-2019 河南省财政厅

| 河南省财政厅              | F   | 亘 河     | 南省电子化政府采购系统                                          |                              |                | ⑦ 2022年0-            | 4月18日 17:41:36 | ▣ 🤵                |
|---------------------|-----|---------|------------------------------------------------------|------------------------------|----------------|----------------------|----------------|--------------------|
| ⑦ 采购人管理             | ~   | 🖹 公告    | 列表                                                   |                              |                |                      | 查询             | 起草公告               |
| ♀ 专家管理              | ~   | 温馨提示    | : 信息发布增加了内部审核岗审核环节,请在发布公告之前核实是否已配置内部审核人员,如有疑问可拨打电话03 | 71-65808207、0371-65808480咨询。 | 点此查看操作手册       |                      |                |                    |
| 営 计划管理              | ~   | 序号      | 公告名称<br>————————————————————————————————————         | 起草时间                         | 发布时间           | 操作                   |                |                    |
| 商 网上商城              | ~   | 1       | 伊川县******项目采购意向公告2022                                | 2022/04/18 17:25:35          |                | □ 预党 □ 编辑公告 ○ 发行     | 布前删除良审核信       | 县                  |
|                     | ~   |         |                                                      | 共2条                          | ,此页1-2条 共1页,此页 | 页1/1 每页 15 ∨ 条 首页 上- | 一页下一页尾页        | [ 转到               |
| ① 代理机构管理            | ~   |         |                                                      |                              | ۲              | ۲                    |                |                    |
| 🦽 信息发布              | ^   |         |                                                      | 点击信息发7<br>  需要发布的头           | 下卜的米则<br>采购意向进 | A意问公告选项。<br>进行发布即可。  | ,找到            |                    |
| • 采购意向公告            |     |         |                                                      |                              |                |                      |                |                    |
| • 采购公告发布            |     |         |                                                      |                              |                |                      |                |                    |
| • 其他公告发布            |     |         |                                                      |                              |                |                      |                |                    |
| • 单一来源公示发布          |     |         |                                                      |                              |                |                      |                |                    |
| < 网上竞价              | ~   |         |                                                      |                              |                |                      |                |                    |
| ⑦ 电子招标              | ~   |         |                                                      |                              |                |                      |                |                    |
| 豪操作权限               | ~   |         |                                                      |                              |                |                      |                |                    |
| ⊘ 监督管理              | ~   |         |                                                      |                              |                |                      |                |                    |
| 🖁 任务中心              | ~   |         |                                                      |                              |                |                      |                |                    |
| ⊘ 项目监督              | ~   |         |                                                      |                              |                |                      |                |                    |
| 🖻 返回桌面              |     |         |                                                      |                              |                |                      |                |                    |
| 幻灯片 19/35 Office 主题 | . 💸 | 中文(简体,, | 中国)                                                  |                              |                |                      | E # 코 114% 🕤 — |                    |
| <b>日</b> ク 日 目      |     |         | 💼 🤿 🤌 💼                                              |                              |                |                      | ^ 🖫 🕈 😏        | 17:41<br>2022/4/18 |

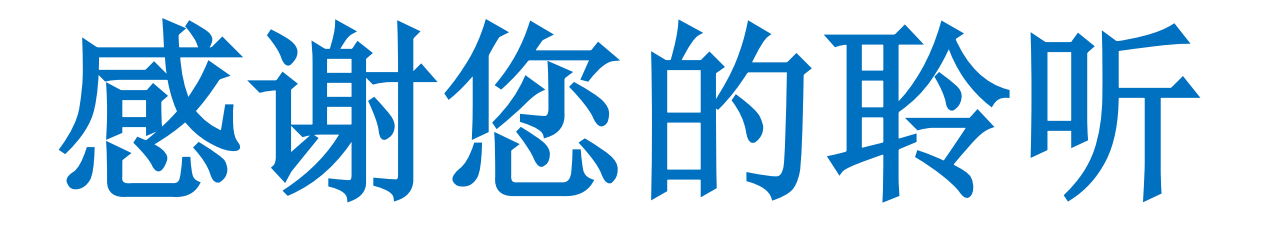

2022年 4月